「オンライン自主応募」による応募があると、求人者マイページアカウントに登録したメールアドレス宛に「ハローワークインターネットサービス (system@mail.hellowork.mhlw.go.jp)」から応募通知メール(件名:【ハローワーク】応募通知(オンライン自主応募))が届きます。

|                                        | (ン自主応募)                                                                 |
|----------------------------------------|-------------------------------------------------------------------------|
| 差出人 ハローワークインターネットサービ                   | ス <system@mail.hellowork.mhlw.go.jp></system@mail.hellowork.mhlw.go.jp> |
| 日付 2024/12/23 (月) 9:10                 |                                                                         |
| 宛先                                     |                                                                         |
| マイページの応募者管理画面から                        | 「確認の上、採用選考を行ってください。                                                     |
| この応募は、「オンライン自主応募                       | (ハロ−ワ−クを介せず、求職者が直接応募したもの)です。                                            |
| 1 11 1 1 1 1 1 1 1 1 1 1 1 1 1 1 1 1 1 |                                                                         |
| なお、オンライン自主応募により採                       | 用された場合、求人者は、ハローワークの職業紹介を支給要件とする助成金(特定求職者雇用開発助成金等)の支給対象とはなりま             |
| なお、オンライン自主応募により採<br>せん。                | 用された場合、求人者は、ハローワークの職業紹介を支給要件とする助成金(特定求職者雇用開発助成金等)の支給対象とはなりま             |

② 求人者マイページにログインして新着メッセージを確認します。

| HelloWork Internet Service<br>ハワーワーク インターネットサービ             | 2//                                                           |                    |                                         | ٢                       |                        | アウト (う厚生労働者          |
|-------------------------------------------------------------|---------------------------------------------------------------|--------------------|-----------------------------------------|-------------------------|------------------------|----------------------|
| ホーム(求人/応募管理)                                                | メッセージ                                                         | 事業所情報設定            |                                         |                         |                        |                      |
| <sup>ホーム</sup><br>求人者マイページ                                  | ホーム                                                           |                    |                                         |                         |                        | ページ<br>最下部-<br>マ     |
| ご登録いただいた求人情報は正確かつ<br>求人情報の変更は、「求人情報を編集<br>なお、変更の反映にはハローワークか | 最新の内容になっていますか?<br>  ポタンから申請いただく必要があります<br>ら内容を確認させていただくことがありま | उ.                 |                                         |                         |                        |                      |
| 求人/応募管理                                                     |                                                               |                    | 新規求人情報を登録                               | 千歳公共職業安<br>様<br>管轄安定所名: | 定所 (ハローワー<br>千歳公共職業安定所 | クちとせ)                |
| 現在有効中または申し辺                                                 | み中の求人                                                         |                    | 有効中の求人を全て表示                             | 新着メッセージ                 | <u>: 35/</u> ‡         | -<br>あ               |
| 職種 システムテスト求人・応募                                             | <b>『</b> できません                                                |                    | 編集中                                     | 求人区分                    | 求人件数 採                 | 伊人效 C                |
| 求人区分 フルタイム                                                  |                                                               | 求人番号               | 01250-05770041                          | 一般                      | 1件                     | 1名<br>1名<br>かな<br>オフ |
| <b>雇用形態</b> 正社員<br><b>提供範囲</b> 地方自治体、民間人                    | 材ビジネス共に不可                                                     | 公開範囲               | 2. 八ローワークの求職者に限定し、事業所<br>名等を含む求人情報を公開する | 学卒                      | 0件                     | 0名                   |
| [経験不問] 学歴不問 ] [資格不問] 〕                                      | ■休二日制(土日休) ) [ 転勤なし ] [ 通勤                                    | 手当あり   駅近(徒歩10分以内) | マイカー通勤可                                 | 障害者                     | 0件                     | 0名                   |
| 求人数:1名                                                      |                                                               |                    |                                         | 求人者マイペー                 | -ジ外ヘリンクします             | •                    |

 ③ 受信メッセージー覧が表示されます。差出人「ハローワークインターネットサービス」、件名「応募 通知(オンライン自主応募)」となっているメッセージがオンライン自主応募の応募通知です。

| HelloWork Internet Service<br>ハワーワーク インターネットサービス |                            |                                                          |               | コグアウト 🍞 厚生労働者           |
|--------------------------------------------------|----------------------------|----------------------------------------------------------|---------------|-------------------------|
| ホーム(求人/応募管理)                                     | メッセージ                      | 事業所情報設定                                                  |               |                         |
| <u>ホーム</u> > メッセージ管理<br>受信メッセージ                  |                            |                                                          |               | ې<br>ته                 |
| <ul> <li>▲ 受信メッセージ (35)</li> <li></li></ul>      | <b>58件</b> 中 1~10 件を<br>削除 | 表示                                                       | 並び順<br>新しい順 ~ | 表示件数<br>10件             |
| 會 削除メッセージ                                        | □全て選択 種別                   | 差出人/件名                                                   |               | 日時                      |
|                                                  |                            | ワーク ハローワークインターネットサービス<br>応募通知(オンライン自主応募)                 |               | 2024/12/23<br>09:00     |
|                                                  |                            | ワーク 千歳公共職業安定所<br>【重要】マイページログイン時に「ワンタイムパスワード」が導入されます      |               | 2024/12/20 2<br>12:11 2 |
|                                                  |                            | ワーク 千歳公共職業安定所<br>【重要】更新求人の再案内(令和6年12月分)・年末年始の利用停止期間のお知らせ |               | 2024/12/11<br>10:44     |
|                                                  |                            | ワーク 千歳公共職業安定所<br>【重要】更新求人の再案内(令和6年12月分)・年末年始の利用停止期間のお知らせ |               | 2024/12/11<br>10:37     |
|                                                  |                            | ワーク 千歳公共職業安定所<br>※テスト【重要】求人更新の再案内(令和6年12月分)と最低賃金変更のお知らせ  |               | 2024/12/11<br>10:24     |
| ps://www.hellowork.mhlw.go.jp/index.html         |                            | ワーク 千歳公共職業安定所                                            |               | 2024/11/22              |

④ 該当のメッセージを選択するとメッセージ詳細が確認できます。メッセージ詳細で、応募があった求人の求人番号と職種、応募者氏名が確認できます。

| HelloWork Internet Service<br>ハワーワーク インターネットサービス      |                                                                                        |                                                                                                    |                                                                                   |          | 🕮 🛛 🕬               | 生労働省             |
|-------------------------------------------------------|----------------------------------------------------------------------------------------|----------------------------------------------------------------------------------------------------|-----------------------------------------------------------------------------------|----------|---------------------|------------------|
| ホーム(求人/応募管理)                                          | メッセージ                                                                                  | 事業所情報設定                                                                                                    |                                                                                   |          |                     |                  |
| <sub>本ーム &gt; メッセージ管理</sub><br>メッセージ詳細                |                                                                                        |                                                                                                    |                                                                                   |          | 一覧へ戻る               | ページ<br>最下部へ<br>マ |
| <ul> <li>□ 受信メッセージ (34)</li> <li>✓ 送信メッセージ</li> </ul> | 応募通知(:                                                                                 | オンライン自主応募)                                                                                                    | [                                                                                 | 削除       | お気に入りに保存            |                  |
| <br>會 削除メッセージ                                         | ハローワークイ<br>送信先:千歳公共職                                                                   | ン <b>ターネットサービス</b><br>粟安定所 (ハローワークちとせ)                                                                                                    |                                                                                   |          | 2024年12月23日 09:00   |                  |
|                                                       | こちらは人ロー<br>登録された求人、<br>マイページの応<br>この応募は、「<br>たお オンライ<br>家とはなりませ、<br>求人番号<br>職種<br>求職者名 | ワークインターネットサービスです。<br>をご覧になった求職者から広募がありました。<br>募者管理画面からご確認の上、採用選考を行ってくださ<br>オンライン自主応募」(パローワークを介せず、求職者<br>、自主で募に上り採用された場合、ましまけ、パローロ<br>ん。<br>01250-5770041<br>派遣・講負ではない、システムテスト求人・応募でき | い。<br>が直接応募したもの)です。<br>一つの職業税合を支給悪件とする助成金(株<br>ません                                | 完成職素雇用關系 | ※助成 <b>全等)</b> の支給対 |                  |
| עו                                                    | レンク集   サイトマップ   サイ<br>All rights reserved                                              | <u>イトポリシー</u>   <u>プライパシーポリシー</u>   <u>利用規約</u>   .<br>, Copyright (C) Employment Security Bureau,Minis                                                                              | <u>よくあるご質問</u>   <u>お問い合わせ先</u>   <u>所在地</u><br>try of Health, Labour and Welfare | 2信報      |                     | -<br>-<br>-      |
|                                                       |                                                                                        |                                                                                                    |                                                                                   |          |                     |                  |

⑤ ホームに戻り、「現在有効中または申し込み中の求人」の中から該当の求人を選び、「応募者管理へ進む」を選択します。

| ーム(求人/応募管理)                                                      | メッセージ                      | 事業所情報設定           |                                         |                        |                          |              |
|------------------------------------------------------------------|----------------------------|-------------------|-----------------------------------------|------------------------|--------------------------|--------------|
| ホーム                                                              |                            |                   |                                         |                        |                          |              |
| 求人/応募管理                                                          |                            |                   | 新規求人情報を登録                               | 千歳公共職業3<br>様<br>管轄安定所名 | と定所 (ハローワー<br>:千歳公共職業安定所 | -クちとせ)<br>fi |
|                                                                  | a construction in the      |                   |                                         | 新着メッセージ                | <u>: 34件</u>             |              |
| 現在有効中または申し                                                       | 込み中の求人                     |                   | 有効中の求人を全て表示                             | 有効中求人                  |                          |              |
| 職種 システムテスト求人・応                                                   | 募できません                     |                   | 編集中                                     | 求人区分                   | 求人件数 影                   | 采用人数         |
| 求人区分 フルタイム                                                       |                            | 求人番号              | 01250-05770041                          | 一般                     | 1件                       | 1名           |
| <b>雇用形態</b> 正社員<br>提供範囲地方自治体、民間/                                 | 、材ビジネス共に不可                 | 公開範囲              | 2. 八ローワークの求職者に限定し、事業所<br>名等を含む求人情報を公開する | 学卒                     | 017                      | 0名           |
| 経験不問     (学歴不問     )     (資格不問     )     (資格不問     )     (     ) | 週休二日制(土日休) )[ 転勤なし ][ 通勤手当 | 「続り」「駅近(徒歩10分以内)」 | マイカー通勤可                                 | 障害者                    | 017                      | 0名           |
| 求人数:1名                                                           |                            |                   |                                         | 求人者マイペー                | ージ外へリンクします               | 5.           |
|                                                                  | 応募者管理へ進む                   | 求職情報検索 求人票を表      | 示 詳細を表示 求人情報を編集                         |                        | イベント情報検索                 |              |
| allow on the Res.                                                |                            |                   |                                         |                        |                          |              |

⑥ 応募者管理画面の下部に応募者一覧が表示されますので、該当の応募者を選択します。

| ム(求人/応募管理)                                                                                                    | メッセージ                                                                                              | 事業所情報設定                                                                                                    |                                                                                                    |                                                                        |                                     |
|----------------------------------------------------------------------------------------------------|----------------------------------------------------------------------------------------------------|----------------------------------------------------------------------------------------------------|----------------------------------------------------------------------------------------------------|------------------------------------------------------------------------|-------------------------------------|
| <u>ホーム</u> > 応募者管理                                                                                                    |                                                                                                    |                                                                                                    |                                                                                                    |                                                                        |                                     |
|                                                                                                    |                                                                                                    |                                                                                                    |                                                                                                    |                                                                        |                                     |
|                                                                                                    |                                                                                                    |                                                                                                    |                                                                                                    |                                                                        | 絞込                                  |
| 表示件数                                                                                                    |                                                                                                    |                                                                                                    |                                                                                                    |                                                                        |                                     |
| <b>1件</b> 中 1~1 件を表示 30件                                                                                                    | ~                                                                                                  |                                                                                                    |                                                                                                    | <前へ                                                                    | 1 次へ                                |
| 「不採用」の応募者に関する情報を判<br>応募者の「選択」欄をチェックし、<br>お、応募者に選考結果を連絡してから                                                                   | (氷職者)の肩戦(鉛7(状寺)を健認した<br>別除する場合は、「選択」欄をチェックし<br>「選択した応募者を不採用」ボタンをク!」<br>S登録してください。                  | こり、メツゼージを作成・確認したり、通考5<br>し、「選択した応募者を削除」ボタンをクリッ<br>リックすると、ハローワークに連絡する「選 <sup>3</sup>                                                         | έ果をハロ−ワ−クに連絡(登録)することができます。<br>ックしてください。<br>臀結果登録画面」が表示されますので、それぞれの応募者                                                | について、不採用理由などを登録して                                                      | ください。な                              |
| 「不採用」の応募者に関する情報を<br>応募者の「選択」職をチェックし、<br>お、応募者に選考結果を連絡してかり<br>・<br>・<br>二<br>金て選択<br>選考依疑                                     | (3/磁着)の前戦(約)7(茶寺)を確認した。<br>「選択(単本に応募者を不採用」ボタンをク!」<br>「選択した応募者を不採用」ボタンをク!<br>う登録してください。             | Cリ、メリモーシを作用・備認したり、通信<br>、「選択した活着を削除」ポタンをクリ<br>リックすると、ハローワークに連絡する「選 <sup>2</sup><br>リックすると、ハローワークに連絡する「選 <sup>2</sup><br>開設の有無               | は果をパローワークに連絡(登録)することができます。<br>ックしてください。<br>啓結果登録画面」が表示されますので、それぞれの応募者<br>選択した<br>応募方法                                | について、不採用理由などを登録して<br>-応募者を削除<br>- 遊択した応募<br>- 紹介・応募日                   | :ください。な<br>尊者を不採用<br>選考結<br>登録日     |
| 「不採用」の応募者に関する情報を/<br>応募者の「選択」増をチェックし、<br>お、応募者に選考結果を連絡してから<br><b>全て選択 選考状況</b><br>選考中                                        | (3)場着)の前戦(約)7(天寺)を確認した。<br>「選択(単称)に応募者を不採用」ボタンをク!<br>「選択したに募者を不採用」ボタンをク!<br>う登録してください。<br><b> </b> | とり、メッセージを作称。 4個&したり、通行<br>、「選択した活動者を削除」オタンをクリ<br>リックすると、ハローワークに連絡する「選 <sup>2</sup><br>の成の有量<br>あり                                           | は果をパローワークに連絡(登録)することができます。<br>ックしてください。<br>客結果登録画面」が表示されますので、それぞれの応募者<br>選択した<br><b>広募方法</b><br>オンライン自主応募(リクエストなし応募) | について、不採用理由などを登録して                                                      | ください。な<br>事者を不採用<br>選考語<br>受評日<br>- |
| ボロロンクノンマム、60% 目<br>「不採用」の応募者に関する情報を/<br>応募者の「選択」様をチェックし、<br>お、応募者に選考結果を逮納してから<br>選考研<br>選考中<br>表示件数                          | (3/磁着) の前戦 (約7(天寺) を確認した。<br>「選択 健幸チェック)<br>「選択した応募者を不採用」ボタンをク!<br>う登録してください。                      | こり、メッセーンを作用・構成したり、通行<br>、「選択した活動者を削除」オタンをクリ<br>リックすると、ハローワークに連絡する「選 <sup>2</sup><br>マークーンに連絡する「選 <sup>2</sup><br>開設の有無<br>あり                | は果をパローワークに連絡(登録)することができます。<br>ックしてください。<br>客結果登録画面」が表示されますので、それぞれの応募者<br>選択した<br><b>広勢方法</b><br>オンライン自主応募(リクエストなし応募) | について、不採用増由などを登録して                                                      | ください。な<br>尊者を不採用<br>選考雑<br>登録日<br>- |
| 「不採用」の応募者に関する情報を/<br>応募者の「選択」 増をチェックし、<br>お、応募者に選考結果を逮納してから<br>「<br>」    「<br>」    選考仲<br>選考中<br>表示件数<br>1件中 1~1 件を表示<br>30件 | (3)(場合)の前戦(約)(7(寺)を確認した)<br>間除する場合は、「選択(連定が基本チェック)<br>「選択した応募者を不採用」ボタンをク!<br>う登録してください。            | こり、シリモーシを作め、増終したり、通行<br>、「選択した活動者を削除」オタンをクリ<br>リックすると、ハローワークに連絡する「選 <sup>2</sup><br><b>ログロックに連絡する「</b> 選 <sup>2</sup><br><b>の次の有無</b><br>あり | は那をパローワークに連絡(登録)することができます。<br>ックしてください。<br>客結果登録画面」が表示されますので、それぞれの応募者<br>選択した<br><b>広勢方法</b><br>オンライン自主応募(リクエストなし応募) | について、不採用理由などを登録して<br>たの算者を削除<br>避沢した広算<br>紹介・応募日<br>2024年12月23日<br><前へ | <                                   |

⑦ 応募者情報詳細が確認できますので、応募者と面接日時の調整を行うなど選考へ進んでください。面接日時のハローワークへの連絡は不要です。「新着メッセージを作成」により、応募者の求職者マイページに直接メッセージを送信することもできます。

| ハレーリーク インターネットサービス                                                                                                    | ● 10 22 22 20 20 20 20 20 20 20 20 20 20 20                                     |                                                     |
|----------------------------------------------------------------------------------------------------|---------------------------------------------------------------------------------|-----------------------------------------------------|
| ホーム(求人/応募管理) メッセージ                                                                                                    | 事業所情報設定                                                                         |                                                     |
| <sup>本=ム &gt; 応募者管理</sup><br>応募者情報詳細                                                                                     |                                                                                 | ~<br>● F語<br>▼                                      |
| この求人に応募した求職者の情報です。<br>応募者がマイページ開設している場合、応募者に対してメッセーう<br>オンラインルローワーク紹介やオンライン自主応募による応募者に<br>ハローワークからご紹介した求職者については、「ハローワークが | を作成・送信することができます。<br>ついては、志望動機いで原書類、求職者情報を確認できます。<br>分れえ るご律認ください。               |                                                     |
| 選考が終わった応募者について、マイページを開設している場合に<br>応募者がマイページを開設していない場合は、応募者に直接連絡<br>応募者への連絡後、「ハローワークへ選考結果を登録」ボタンをク                        | :「求職者に選考結果を運絡」ボタンをクリックして、選考結果を通絡してください。<br>ってください。<br>リックし、ハローワークへ選考結果をご通絡ください。 | 新規メッセージを作成 メッセージを全て表示<br>求職者に選考結果を遵絡 ハローワークへ選考結果を登録 |
| 対象求人                                                                                                    |                                                                                 | £                                                   |
| 選考状況                                                                                                    | 選考中                                                                             |                                                     |
| 求人番号                                                                                                    | 01250-05770041                                                                  | 8                                                   |
| 職種                                                                                                    | システムテスト求人・応募できません                                                               |                                                     |
| 求人区分                                                                                                    | フルタイム                                                                           |                                                     |

※選考終了後は、「ハローワークへ選考結果を報告」から選考結果をお知らせください。また、「求職者に 選考結果を通知」により、応募者の求職者マイページに選考結果を通知することもできます。